# AMS360 v2 Migrating Customer

Step 1 - Go to TRG & search for agency

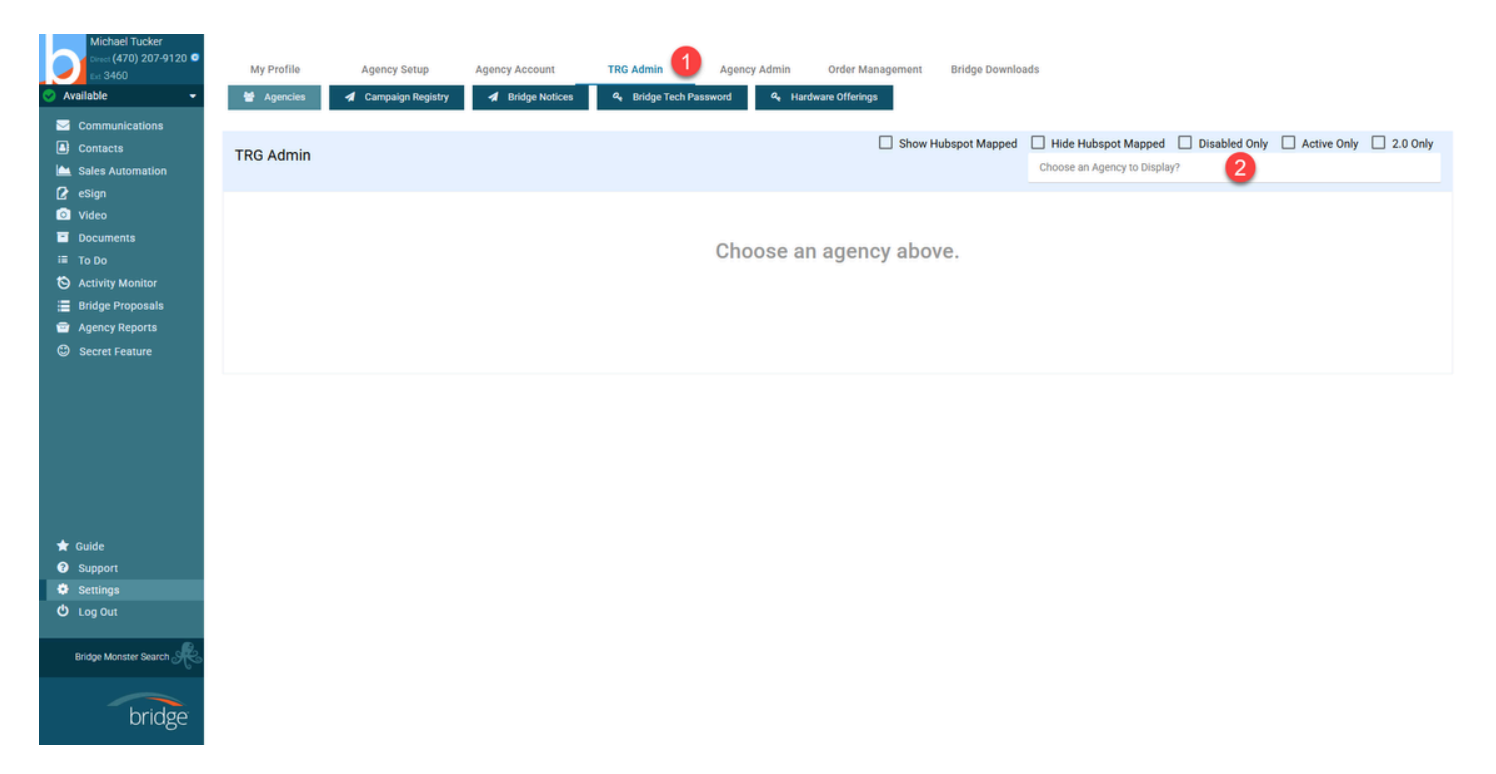

## Step 2 - Emulate as Redcliffe Tech

| Michael Tucker<br>Const (470) 207-9120 •<br>Available •<br>Communications<br>Contacts<br>Sales Automation | My Profile                                                                                          | Agency Setup Age                                                    | ncy Account<br>Bridge Notices | TRG Admin                  | Agency Admin<br>sword <b>4</b> Hard | Order Management<br>tware Offerings | Bridge Downle          | BCA Insura          | bspot Mapped   | Disabled Only 🗌 Ac       | tive Only 2.0 Only       |
|----------------------------------------------------------------------------------------------------|----------------------------------------------------------------------------------------------------|---------------------------------------------------------------------|-------------------------------|----------------------------|-------------------------------------|-------------------------------------|------------------------|---------------------|----------------|--------------------------|--------------------------|
| esign     Video     Documents     To Do     Activity Monitor                                              | Primary Contact Information Domain UUID: 280ex497.4c64.3cc2.65ce.df50ef15o314.@p                    |                                                                     |                               |                            |                                     |                                     |                        |                     |                |                          |                          |
| <ul> <li>Bridge Proposals</li> <li>Agency Reports</li> <li>Secret Feature</li> </ul>                      | Company Name<br>BCA Insurance Group<br>Dave Migration<br>Step 2 Completed: N<br>Feb 8, 2023 818 arr | DAVE Server<br>Dave: blucom.yourblu                                 | sewave.com                    | Bridge Tech Use            | er<br>iffe.tech 🕢 Emulate in        | Dave                                | Group Code<br>Bridge10 | Package<br>Ultimate | Active Users   | Disabled Users           | Hubspot ID<br>9455512104 |
| ★ Guide<br>♥ Support                                                                                      | Api Integration AMS360 Sym NOTE: The last data sym Settings                                         | ona Griffin<br>c Ami360 Data<br>: was done on Feb 21, 2024 at 12:30 | D am                          |                            |                                     |                                     |                        |                     |                |                          |                          |
| Log Out Bridge Monster Search                                                                             | Users<br>First Name<br>Sarah                                                                        | Filter user by na Last Name Menchaca                                | Email<br>smenchaca@bca-       | insurance.com 街            |                                     | Extension<br>221                    | Enabled/Dis            | sabled              | Is Adm<br>User | in<br>Emulate in         | Dave                     |
| bridge                                                                                                    | Brett<br>Joy                                                                                        | Balsley Quisel                                                      | bbalsley@bca-insu             | urance.com ඬ<br>ance.com ඬ |                                     | 222<br>223                          | Enabled<br>Enabled     |                     | User<br>User   | Emulate in<br>Emulate in | Dave                     |

Step 3 - Click settings

| Image: sport   Image: sport   Image: sport   Image: sport   Image: sport   Image: sport     Image: sport        Image: sport <th>Redcliffe Tech</th> <th></th> <th></th> <th></th>                                                                                                    | Redcliffe Tech                                |                         |                                              |                                       |
|----------------------------------------------------------------------------------------------------|-----------------------------------------------|-------------------------|----------------------------------------------|---------------------------------------|
| Available   Communications   Contrast   Sales Automations   Concentrati   To tob   Concentrati   To tob   Activity Monitor   Activity Monitor   Activity Monitor   Activity Monitor   Activity Monitor   Activity Monitor   Concentration   Concentration <td< th=""><th>RT (609) 241-9976</th><th>My Profile Agency Setup</th><th>Agency Account Agency Admin Bridge Downloads</th><th></th></td<>                                                                                                    | RT (609) 241-9976                             | My Profile Agency Setup | Agency Account Agency Admin Bridge Downloads |                                       |
| <ul> <li>Contractications         <ul> <li>Contractications</li> <li>Contractications</li> <li>Contractications</li> <li>Charge Awatern</li> </ul> </li> <li>Charge Awatern</li> <li>Charge Awatern</li> <li>C</li></ul>                                                                                                    | Available                                     |                         | My Profile Info                              |                                       |
| <ul> <li>Contract Callors</li> <li>Charge Availar</li> <li>Charge Availar</li> <li>Charge Charge Availar</li> <li>Charge Availar</li> <li>Charge Availar</li> <li>Charge Availar</li> <li>Charge Availar</li> <li>Charge Charge Availar</li> <li>Charge Charge Availar</li> <li>Charge Availar</li> <li>Charge Charge Availar</li> <li>Charge Charge Availar</li> <li>Charge Charge Availar</li> <li>Charge Charge Availar</li> <li>Charge Charge Charge</li></ul>                                                                                                    | _                                             |                         | First Name                                   | Last Name                             |
| I contacts       Tenem       Fee Adatass         I contacts       PPR       Decinancy (Fee Adatass)         I contacts       PPR       Decinancy (Fee Adatass)         I video       Interver       PPR         I contacts       Interver       PPR         I contacts       Interver       Interver         I contacts       Interver       Interver         I contactor       Interver       Int                                                                                                    | Communications                                |                         | Redcliffe                                    | Tech                                  |
| <th>Contacts</th> <th></th> <th>Extension</th> <th>Email Address</th>                                                                                                    | Contacts                                      |                         | Extension                                    | Email Address                         |
| Image: Selection of the selection of the s                                | Sales Automation                              | Change Avatar           | 998                                          | bcainsuran@redcliffe.tech             |
| Image: Control to the state of the state of the sta                                | 🕜 eSign                                       |                         | Alt Phone Number                             | Time zone                             |
| □ Occuments   □ To Do   ○ Activity Monitor   ○ Activity Monitor   ○ Agency Reports     □ Update Information   □ Update Information   □ Change Password   □ Two-Factor Authentication (TFA)   Notifications   □ Out Of Office Text Responder   □ Texting Options   Integration   ● Septort   ● Septort                                                                                                    | Video                                         |                         | alt phone number                             | Eastern                               |
| iii To Do   Iii To Do   Iiii Coulder Iiiii   Iiiii Agency Reports     Iiiiiiiiiiiiiiiiiiiiiiiiiiiiiiiiiiiii                                                                                                    | Documents                                     |                         |                                              | Idle Timeout (hours)                  |
| <ul> <li>Activity Monitor</li> <li>Agency Reports</li> <li>Agency Reports</li> <li>Agency Reports</li> <li>Change Password</li> <li>Change Password</li> <li>Two-Factor Authentication (TFA)</li> <li>Notifications</li> <li>Out of Office Text Responder</li> <li>Texting Options</li> <li>Integration</li> <li>Mobile Settings</li> <li>Log Out</li> </ul>                                                                                                    |                                               |                         | (609) 241-9976                               | · · · · · · · · · · · · · · · · · · · |
| Agency Reports  Agency Reports  Agency Reports  Update Information  Change Password  Two-Factor Authentication (TFA)  Notifications  Out Of Office Text Responder  Texting Options  Integration  Mobile Settings   Change Password  Texting Options  Integration  Mobile Settings  Change Password  Change Password  Change Password  Change Password  Change Password  Change Password  Change Password  Change Password  Change Password  Change Password  Change Password  Two-Factor Authentication (TFA)  Notifications  Out Of Office Text Responder  Texting Options  Integration  Mobile Settings  Change Password  Change Password  Change Password  Change Password  Change Password  Change Password  Change Password  Change Password  Two-Factor Authentication (TFA)  Notifications  Out Of Office Text Responder  Texting Options  Integration  Mobile Settings  Change Password  Change Password  Change  | S Activity Monitor                            |                         | Outbound Caller ID                           | E911 Address                          |
|                                                                                                    | Agency Reports                                |                         | select caller id                             | 330 TIRON RO, NORTHPIELD, NJ          |
| <ul> <li>Two-Factor Authentication (TFA)</li> <li>Notifications</li> <li>Out Of Office Text Responder</li> <li>Texting Options</li> <li>Integration</li> <li>Mobile Settings</li> <li>Support</li> <li>Settings</li> </ul>                                                                                                    |                                               |                         | Change Password                              |                                       |
| <ul> <li>Notifications</li> <li>Out Of Office Text Responder</li> <li>Texting Options</li> <li>Integration</li> <li>Mobile Settings</li> <li>Log Out</li> </ul>                                                                                                    |                                               |                         | Two-Factor Authentication (TFA)              |                                       |
|                                                                                                    |                                               |                         | Notifications                                |                                       |
| <ul> <li>Texting Options</li> <li>Integration</li> <li>Mobile Settings</li> <li>Support</li> <li>Settings</li> <li>Log Out</li> </ul>                                                                                                    |                                               |                         | Out Of Office Text Responder                 |                                       |
| <ul> <li>★ Oulde</li> <li>A Support</li> <li>♦ Support</li> <li>♦ Settings</li> <li>♦ Double Settings</li> </ul>                                                                                                    |                                               |                         | Texting Options                              |                                       |
| <ul> <li>★ Guide Mobile Settings</li> <li>♦ Support</li> <li>♦ Settings</li> <li>♦ Log Out</li> </ul>                                                                                                    |                                               |                         | Integration                                  |                                       |
| Support     Support     Settings     Could     Settings                                                                                                    | 🛨 Guide                                       |                         | Mobile Settings                              |                                       |
| Boules Dearth and Annual Control of Control of Control | <ul> <li>Support</li> <li>Settings</li> </ul> | -                       |                                              |                                       |
|                                                                                                    | Bridge Manuar Grand                           |                         |                                              |                                       |

### Step 4 - Go to Listbuilder

bridge

 $\bigcirc$ 

| Redcliffe Tech                      |                                                  |                |                               |                                     |             |                  |                  |   |
|-------------------------------------|--------------------------------------------------|----------------|-------------------------------|-------------------------------------|-------------|------------------|------------------|---|
| RT (609) 241-9976 •                 | My Profile Agency Setup                          | Agency Account | Agency Admin Bridge Downloads |                                     |             |                  |                  |   |
| Dr 998                              | Choose Setup Action 👻 2 SETS                     |                |                               |                                     |             |                  |                  |   |
| V Available -                       | Ge Agency Text Out Of Office                     |                |                               | T Filter Users by Name or Extension |             |                  |                  |   |
| Communications                      | Audio                                            |                |                               |                                     |             |                  |                  | _ |
| Contacts                            | Bridge Notices                                   |                | Last Name 🗸                   | Email 🗸                             | Extension 🔨 | DID              | Fax DID          | ۳ |
| Sales Automation                    | Chat / Text Macros                               |                | Menchaca                      | smenchaca@bca-insurance.com         | 221         | (609) 236-8206 🕑 | (609) 246-3640 🕑 | 2 |
| 🛿 eSign                             | Email Categories                                 |                |                               |                                     |             |                  |                  | - |
| Video                               | Email Templates                                  |                | Balsley                       | bbalsley@bca-insurance.com          | 222         | (609) 236-8235 🕑 |                  | 8 |
| Documents                           | Integration Setup                                |                | Orieal                        | iniical@hra.inciranna.rom           | 223         | (600) 256-7335   | (267) 793.0214   | 0 |
| To Do                               | List Bulloer                                     |                | dennes                        | Identified and com                  | 22.0        | (007) 200 7000 0 | (201)77502140    | 2 |
| Activity Monitor     Agency Reports | Locations                                        |                | Cass                          | mcass@bca-insurance.com             | 224         | (609) 241-9365 🖸 |                  | 8 |
|                                     | Number Setup     Outbound CallerID Configuration |                | Durante                       | mdurante@bca-insurance.com          | 225         | (609) 236-8364 🖸 | (609) 264-3494 3 | 8 |
|                                     | Permissions                                      |                | Beeby                         | hbeeby@bca-insurance.com            | 226         | (609) 236-8375 🕝 |                  | 8 |
|                                     | Text Compliance Tools                            |                | Must                          | emust@bca-insurance.com             | 227         | (609) 308-7145 🕑 |                  | 2 |
|                                     | <ul> <li>Status</li> <li>Tags Setup</li> </ul>   |                | VanderPyl                     | nvanderpyl@bca-insurance.com        | 228         | (609) 246-5220 🕑 | (609) 264-3534 🕑 | 8 |
|                                     | Users                                            |                | Versaggi                      | kversaggi@bca-insurance.com         | 229         | (609) 248-0783 🕑 |                  | 8 |
|                                     | B - Lawrence                                     |                | Cohen                         | Icohen@bca-Insurance.com            | 230         | (609) 250-0347 🕝 |                  | 8 |
| 🗯 Guide                             | 🛞 🚽 Ingrid                                       |                | Earle                         | iearle@bca-insurance.com            | 231         | (609) 250-0745 🕑 |                  | 8 |
| Support                             | 🕑 🚽 Dawn                                         |                | Santora                       | dsantora@bca-insurance.com          | 232         | (609) 256-7800 🕑 | (267) 394-7973 🕑 | 8 |
| C Log Out                           | 圆 🚽 Saratoga                                     |                | Benefits                      | kpewor@saratogabenefits.com         | 233         | (609) 250-2269 🕑 |                  | 8 |
| Bridge Monster Search 🥀             | 😔 🖵 Mark                                         |                | Larsen                        | miarsen@bca-insurance.com           | 234         | (609) 250-2938 🕑 |                  | 8 |
|                                     | 🔍 🗸 Michelle                                     |                | Zelena                        | mzelena@bca-insurance.com           | 235         | (609) 256-4565 🖸 | (267) 793-0195 🕑 | 8 |
| - bridge                            |                                                  |                |                               |                                     |             |                  |                  |   |

#### Step 5 - Build the list

- 1. Field = Integration
- 2. Condition = is equal to
- 3. Value = AMS360
- 4. Click Run Query
- 5. Build List
- 6. Should have contacts matched by the Integration (version 1)

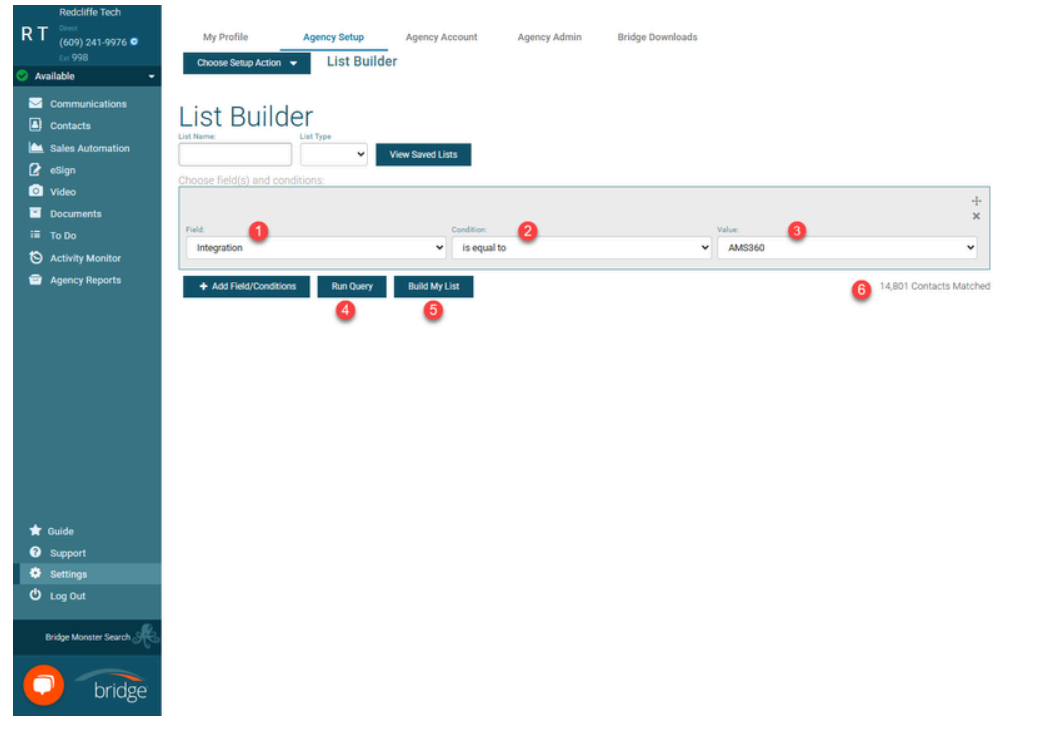

Step 6 - Delete Contacts

- 1. Select All
- 2. Delete Contacts
- 3. Type YES to confirm
- 4. Click Confirm

| DT (470) 202-4288 C (470) 202-4288 | List Builder                                                             |                                                                     | 2                                                                    |                  |                          | Enable Duplicate Checker |
|------------------------------------|--------------------------------------------------------------------------|---------------------------------------------------------------------|----------------------------------------------------------------------|------------------|--------------------------|--------------------------|
| 🕙 Available 🛛 👻                    | Revise This List     Rev Assign to New Acct Sales Mgr                    | Re-Assign to New Acct Service Mgr Add to Campaign Add               | Activity Add Tags Call in Power Prospector Delete Contact            | ts Export to CSV | Save as Campaign Trigger | Save List                |
| Communications (1)                 | Contact                                                                  | Primary Phone                                                       | Email Address                                                        | Туре             | Actions 🚺                | 🗗 All 🗖 Page             |
| Sales Automation                   | C Fleming<br>49 Metrose St #4c<br>Metrose, MA 02176                      | (617) 662-6208 🕑                                                    |                                                                      | Prospect         | Call Text Alder To Do    | ß                        |
| Video                              | William Howard<br>19 Lynn Felis Pky<br>Meirose, MA 02176                 | (617) 662-2433 🗃                                                    |                                                                      | Prospect         | Call Text Note To Do     | ß                        |
|                                    | Luann Jammal<br>16 Hutchisson Rd<br>Arlington, MA 02174                  | <sup>Home</sup><br>(617) 643-3724 <sup>(2)</sup>                    |                                                                      | Prospect         | Call Text Note To Do     | ß                        |
|                                    | M Hawker<br>075 Massachusetts<br>Arlington, MA 02174                     | (617) 648-630<br>Please Confirm                                     |                                                                      | Prospect         | Call Text Note To Do     | ß                        |
|                                    | Mariene Whitney<br>3 River Road<br>Port Richey, FL 34668                 | (956) 373-077 Please type YES in the space provided below if you an | ected 1581 contacts? This is permanent.<br>e sure and click Confirm. | Customer         | Call Text Note To Do     | ß                        |
|                                    | Diane Hogan<br>83 Ponter St<br>Melrose, MA 02176                         | YES<br>(617) 665-830                                                |                                                                      | Prospect         | Call Text Note To Do     | ß                        |
|                                    | ABC LLC<br>PO Box 987<br>Brooklyn, NY 11211                              | -                                                                   | Cancel Confirm                                                       | Customer         | Call Text Note To Do     | ß                        |
|                                    | Sherrie Aldrich<br>500 Main Street<br>San Diego, CA 92101                |                                                                     |                                                                      | Customer         | Call Text Note To Do     | ß                        |
|                                    | Annie Johnson<br>41 Napies Rd<br>Meirose, MA 02176                       | (617) 662-1632 C                                                    |                                                                      | Prospect         | Call Text Note To Do     | ß                        |
|                                    | Unnamed                                                                  | Mobile<br>(470) 358-6899 @                                          | Primary<br>3qa.lead@gmail.com                                        | Prospect         | Call Text Note To Do     | ß                        |
|                                    | Dorothy Heisey<br>183 Hillside Av<br>Arlington, MA 02174                 | Home<br>(617) 646-7701 Ø                                            |                                                                      | Prospect         | Call Text Note To Do     | ۲.                       |
| Bridge Monster Search 🥀            | Kimis Creative Kake Company<br>100 Cypresesod Drive<br>Houston, TX 77070 | Modele<br>(435) 590-8755 G<br>Home<br>(455) 354-6000 G              |                                                                      | Customer         | Carl Text Node To Do     | Ľ                        |
|                                    | B Seaver                                                                 | Unan                                                                |                                                                      |                  | ·                        |                          |
| U bridge                           |                                                                          | · <b>1 2 3 4</b>                                                    | 5 6 7 8 9 10 - 80 /                                                  |                  |                          |                          |

Step 7 - Wait for contacts to completely delete

Step 8 - Go to TRG for this agency and change integration to AMS360 v2

Step 9 - Refer to AMS360 Initial Integration setup for Step 2 through Step 9 to setup Access Code/Application

Power Prospecting starts with the right list. Build yours here.

Search your contacts and apply advanced filters to create a focused list that you can email, text, etc. Here's how:

Choose a field (first name, company name, city, tags ...)
 Select the condition for that field (is equal to, contains, does
 S. Enter a value (Joanne, Building Supply Co, Dallas, Prospect...)
 Add more fields and parameters to fine tune your list. For ex
 choose And, C or Not to indicate how that group relates to i

You can remove groups, or reorder them by dragging.

Once you have it the way you like it, click 'Build My List'. You will then see even matches your criteria, and have multiple options for contacting them.

Step 10 - Refer to <u>AMS360 Initial Integration</u> to enter Access Code/Application Key (Agency cody and version numer should be there already, write down if needed)

Step 11 - Turn on Auto Exports

- Step 12 Update Settings
- Step 13 Go back to TRG and refresh the page
- Step 14 Search for Agency

Michael Tuck

### Step 15 - Click Sync AMS360 Data

| Conset (470) 207-9120  Conset (470) 207-9120  Available                                                        | My Profile A                                                                                                    | Agency Setup Agency Account Campaign Registry Account | TRG Admin Agency Admin<br>Q A Bridge Tech Password Q Hardwar | Order Management Bridge Dov | vnloads                            |                     |                      |  |  |
|----------------------------------------------------------------------------------------------------|----------------------------------------------------------------------------------------------------|-------------------------------------------------------|--------------------------------------------------------------|-----------------------------|------------------------------------|---------------------|----------------------|--|--|
| Communications Contacts Sales Automation                                                                       | TRG Admin - AMS3                                                                                                    | 60 V2 Demo - Gnarly Agency                            |                                                              | Show Hubspot Mapp           | Hide Hubspot Map<br>AMS360 V2 Demo | ped 🗌 Disabled Only | Active Only 2.0 Only |  |  |
| <ul> <li><i>Q</i> eSign</li> <li>Ovideo</li> <li>Documents</li> <li>To Do</li> </ul>                           | Map to Hubspot                                                                                                    | Cancelled                                             | Create Agency                                                | as New Company              |                                    |                     |                      |  |  |
| <ul> <li>Activity Monitor</li> <li>Bridge Proposals</li> <li>Agency Reports</li> <li>Secret Feature</li> </ul> | Build Status       Domain UUID: d7d60cca-2ea5-4806-asd6-322d7bc5effe dg         Built       Paid       Provisioned       Welcome Emails Sent       © Complete |                                                       |                                                              |                             |                                    |                     |                      |  |  |
|                                                                                                    | Select Primary User                                                                                                    | Sel                                                   | et Primery Contact Number                                    |                             |                                    |                     |                      |  |  |
|                                                                                                    | Company Name<br>AMS360 V2 Demo                                                                                                    | DAVE Server Dave: blucom8.yourbluewave.com            | Bridge Tech User                                             | Gro<br>In Dave Tes          | t Build-New                        | Active Users        | Disabled Users       |  |  |
| ★ Guide<br>Support                                                                                             | Dave Migration Step 2 Completed: Migration to Dave Completed                                                                                                  |                                                       |                                                              |                             |                                    |                     |                      |  |  |
| U Log Out<br>Bridge Monster Search                                                                             | Api Integration AMS360(v2) NOTE: The last data sync wat                                                                                                    | nc Ams360 Data<br>s done on Feb 21, 2025 at 11:18 am  |                                                              |                             |                                    |                     |                      |  |  |
| bridge                                                                                                    | Settings<br>Users                                                                                                    | Filter user by name or extension                      |                                                              |                             |                                    |                     |                      |  |  |

Step 16 -Verify that contacts are starting to sync into the customer's account.

• If contacts do not sync, something is entered wrong, retrace your steps